Microsoft System Center Operations Manager 2007 R2/ SP1 및 System Center Essentials 2007 SP1/2010 용 Dell Printer Management Pack 버전 4.1

# 설치 안내서

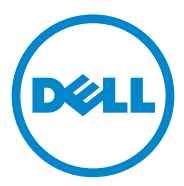

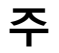

주: "주 "는 컴퓨터를 보다 효율적으로 사용하는 데 도움을 주는 중요 정보를 알려줍니다.

이 발행물에 수록된 정보는 사전 통보 없이 변경될 수 있습니다. © 2011 Dell Inc, 저작권 본사 소유.

Dell Inc. 의 서면 승인 없이 어떠한 방식으로든 본 자료를 무단 복제하는 행위는 엄격히 금지 됩니다.

이 문서에 사용된 상표인 Dell™ 및 DELL 로고는 Dell Inc. 의 상표입니다 . Microsoft<sup>®</sup>, Windows<sup>®</sup>, Windows Server<sup>®</sup>, MS-DOS<sup>®</sup> 및 Windows Vista<sup>®</sup> 는 미국 및 / 또는 기타 국가에서 Microsoft Corporation 의 상표 또는 등록 상표입니다 .

본 발행물에서 특정 회사의 상표 및 회사 이름 또는 제품을 지칭하기 위해 기타 상표 및 상호 를 사용할 수도 있습니다. Dell Inc. 는 자사가 소유하고 있는 것 이외에 기타 모든 상표 및 상 호에 대한 어떠한 소유권도 없습니다.

2011 년 10 월

# 목차

| 소개                                                      | 5  |
|---------------------------------------------------------|----|
| 필수 구성 요소                                                | 5  |
| 관리 스테이션 요구 사항                                           | 5  |
| 프린터 관리 팩 액세스                                            | 5  |
| Dell Printer Management Pack v4.1 설치                    | 6  |
| 자동 압축 해제 실행 파일 다운로드                                     | 6  |
| 관리 팩 가져오기                                               | 7  |
| 포스트 가져오기 작업                                             | 7  |
| 이전 관리 팩에서 업그레이드                                         | 9  |
| Dell Printer Management Pack 4.0 에서<br>업그레이드            | 9  |
| Dell Printer Management Pack 버전 3.x 에서                  | Ū  |
| 업그레이드                                                   | 9  |
| 프린터 관리 팩 삭제                                             | 9  |
| Operations Manager 2007 SP1/R2 SCE 2007 SP1/ SCE 2010 의 | 40 |
| 성증 빛 확상성에 내한 Microsoft 시점                               | 10 |
| 보안 고려 사항                                                | 10 |

#### 4 | 목차

# 소개

이 설명서는 Microsoft System Center Operations Manager(SCOM) 2007 SP1/R2, System Center Essentials(SCE) 2007 SP1/2010 용 Dell Printer Management Pack 버전 4.1 을 설치하는 방법을 설명합니다.

# 필수 구성 요소

#### 관리 스테이션 요구 사항

Dell Printer Management Pack 버전 4.1 을 설치하고 Dell 프린터 관리 팩을 가져오기 위한 관리 스테이션 요구 사항은 다음과 같습니다.

• SCOM 2007 SP1/R2 또는 SCE 2007 SPI/2010

SCE 프린터 관리 팩에서 Dell 프린터 장치를 검색하고 관리하려면 SCE 2007 SP1 KB 문서 971541 및 960569 를 적용해야 합니다.

- 네트워크에서 Dell 프린터를 검색하고 네트워크 장치 검색을 수행하려 면 모든 Dell 프린터에서 단순 네트워크 관리 프로토콜 (SNMP) 이 활성 화되어 있어야 합니다.
- 관리 스테이션이 프린터와 통신하기 위해 SNMP 가 활성화된 모든 프린 터의 유효한 IP 주소.

## 프린터 관리 팩 액세스

Dell Printer Management Pack 버전 4.1 은 다음 파일이 포함되어 있는 자동 압축 해제 실행 파일 Dell\_Printer\_Management\_Pack\_v4.1\_A00.exe 에 패 키지로 구성되어 있습니다.

- Dell.Connections.HardwareLibrary.mp
- Dell.NetworkDevice.Printer.mp
- DellMPv41\_Printer\_Readme.txt
- DellMPv41\_Printer\_IG.pdf

Dell\_Printer\_Management\_Pack\_v4.1\_A00.exe 는 support.dell.com 에서도 다운로드할 수 있습니다.

### Dell Printer Management Pack v4.1 설치

Dell Printer Management Pack v4.1 을 설치하려면 다음 단계를 따르십시오.

- support.dell.com에서 자동 압축 해제 실행 파일을 다운로드하고 압축 해 제합니다.자세한 내용은 자동 압축 해제 실행 파일 다운로드를 참조하 십시오.
- 2 SCOM/SCE 작업 콘솔의 관리 팩을 가져옵니다. 자세한 내용은 관리 팩 가져오기를 참조하십시오.
- 3 사후 가져오기 작업을 수행합니다. 자세한 내용은 포스트 가져오기 작 업을 참조하십시오.

#### 자동 압축 해제 실행 파일 다운로드

자동 압축 해제 실행 파일 Dell\_Printer\_Management\_Pack\_v4.1\_A00.exe 를 다운로드하고 압축 해제하려면 다음 단계를 따르십시오.

- 1 support.dell.com→ Drivers & Downloads(드라이버 및 다운로드)로 이 동합니다.
- 2 제품 모델을 선택합니다 . 예 : Dell Laser Printer 1720/1720dn
- **3** Category(범주) 필드에서 Systems Management(시스템 관리)를 선택합니다.
- 다운로드 옵션을 선택하고 자동 압축 해제 실행 파일
  Dell\_Printer\_Management\_Pack\_v4.1\_A00.exe 파일을 저장할 경로를 지 정합니다.
- 5 Dell\_Printer\_Management\_Pack\_v4.1\_A00.exe 파일을 다운로드한 폴더 나 기본 위치 (C:\Dell Management Packs\Printer Management Pack\4.1) 에 압축을 풉니다.
  - 위의 폴더에는 다음 파일이 포함되어 있습니다 .
  - Dell.Connections.HardwareLibrary.mp
  - Dell.NetworkDevice.Printer.mp
  - DellMPv41\_PrinterMP\_Readme.txt
  - DellMPv41\_Printer\_IG.pdf

#### 관리 팩 가져오기

프린터 관리 팩을 가져오려면 SCOM/SCE Import Management Pack(SCOM/SCE 관리 팩 가져오기) 마법사를 사용합니다.

- 1 Start(시작)→ Programs(프로그램)→ System Center Operations Manager 2007/SCE 2010 을 클릭하고 Operations Console(작업 콘솔) 을 선택합니다.
- **2** Operations Console(작업 콘솔)의 탐색 창에서 Administration(관리)을 클릭합니다.
- 3 Administration(관리) 트리를 확장하고 Management Packs(관리 팩)를 마우스 오른쪽 단추로 클릭하고 Import Management Packs(관리 팩 가 져오기)를 선택하십시오.
- 4 추가를 클릭합니다. Add from disk(디스크에서 추가)를 선택합니다.
  ☑ 주:이내용은 SCOM R2 및 SCE 2010 에 적용됩니다.
- 5 관리 팩 위치를 입력하거나 찾아보고 가져올 관리 팩을 선택한 다음 Open(열기)를 클릭합니다.

Import Management Packs(관리 팩 가져오기) 화면에 Import List(가 져오기 목록)에 선택된 선택한 관리 팩이 나타납니다.

6 Install(설치)을 클릭하여 작업을 완료합니다.

#### 포스트 가져오기 작업

Dell 프린터 관리 팩을 가져온 후에는 다음 작업을 수행하여 Dell 프린터가 SCOM/SCE Operations Console(SCOM/SCE 작업 콘솔)에서 검색 및 모 니터링되는지 확인해야 합니다.

- 1 SCOM/ SCE Discovery(SCOM/ SCE 검색) 마법사를 사용하여 Dell 프린터를 검색합니다. Discovery(검색) 마법사 사용에 대한 자세한 내 용은 SCOM/ SCE Online Help(SCOM/SCE) 온라인 도움말을 참조하십 시오.
- 2 Management Pack Objects(관리 팩 개체)→Object Discoveries(개체 검 색) 아래 Operations Console(작업 콘솔) 의 Authoring(권한 지정) 탭 에 표시되는 Dell 프린터 관리 팩에서 다루는 모든 개체를 추가합니다. 개체 추가에 대한 자세한 내용은 Dell 프린터 관리 팩 개체 추가를 참조 하십시오.

- **3** Operations Console(작업 콘솔)의 Monitoring(모니터링) 탭을 클릭하여 다음 내용이 Monitoring(모니터링) 창에 표시되는지 확인합니다.
  - Dell Alerts Views(Dell 경고 보기) 아래의 Printer Alerts(프린터 경고)
  - Dell Diagram Views(Dell 다이어그램 보기) 아래의 Printer Group (프린터 그룹)
  - Dell State Views(Dell 상태 보기) 아래의 Printers(프린터)

#### Dell 프린터 관리 팩 개체 추가

Dell 프린터를 검색 및 모니터링하려면 Dell 프린터 관리 팩에서 다루는 개 체를 추가해야 합니다.

개체를 추가하려면 다음 단계를 따르십시오.

- 1 Operations Console(작업 콘솔)에서 Authoring(권한 지정) 탭을 클릭합니다.
- 2 Authoring( 권한 지정 ) 창의 Management Pack Object( 관리 팩 개체 ) 에 서 Object Discoveries( 개체 검색 ) 를 선택합니다.
- 3 Object Discoveries(개체 검색) 창에서 화면 오른쪽 위 구석에 있는 Change Scope(변경 범위)를 클릭하여 Scope Management Pack Objects(범위 관리 팩 개체) 창을 표시합니다.
- 4 View all targets(모든 대상 보기) 옵션을 선택하여 모든 개체를 표시합니다.
- 5 Target(대상) 아래에서 Dell 프린터 개체를 모두 선택하고 OK(확인)을 클릭합니다.

Dell 프린터 관리 팩 개체가 Object Discoveries(개체 검색) 창에 나타납 니다.

## 이전 관리 팩에서 업그레이드

이전 버전의 Dell 프린터 관리 팩을 설치한 경우 현재 버전으로 바로 업그 레이드할 수 있습니다.

#### Dell Printer Management Pack 4.0 에서 업그레이드

Dell Printer Management Pack 버전 4.0 에서 4.1 로 업그레이드할 수 있습니 다. 현재 버전을 업그레이드하려면 다음 단계를 따르십시오.

- 1 Dell Printer Management Pack v4.1 설치에 제공된 단계를 따릅니다.
- 2 새 관리 팩을 가져옵니다. 자세한 내용은 관리 팩 가져오기를 참조하십 시오.

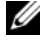

💋 주 : 버전 4.0 에서 버전 4.1 로 업그레이드하면 업그레이드 이전에 치명적 또 는 경고 상태로 표시되던 장치가 업그레이드 이후에 여전히 치명적 또는 경고 상태에 있다 하더라도 정상 상태로 표시됩니다. 후속 모니터링 주기에서만 장치가 올바른 상태로 표시됩니다.

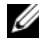

🥢 주:관리 팩을 버전 4.1 로 업그레이드한 후에도 Diagram(다이어그램) 보기 의 일부 구성요소에 여전히 기본 아이콘이 표시되는 것을 볼 수 있습니다.새 아이콘을 보려면 /clearcache 옵션으로 Operation Console( 작업 콘솔)을 다시 시작해야 합니다.

#### Dell Printer Management Pack 버전 3.x 에서 업그레이드

3.x 버전에서 업그레이드는 지원되지 않습니다. Dell Printer Management Pack 버전 4.1 을 가져오기 전에 Dell Printer Management Pack 3.x 를 삭제 해야 합니다

### 프린터 관리 팩 삭제

Dell Printer MP 를 삭제할 때는 기본 폴더 유틸리티를 삭제하기 전에 관리 팩을 삭제해야 합니다.

- 1 SCOM/SCE Operations Console( 작업 콘솔) 에서 Administration (관리)→Management Packs(관리 팩)를 선택합니다.
- 2 Management Packs(관리 팩) 창에서 Dell Printer MP 를 선택합니다.
- 3 선택한 Dell Printer MP를 마우스 오른쪽 단추로 클릭하고 Delete(삭제) 를 클릭합니다.

관리 팩 또는 유틸리티를 삭제한 후 SCOM/SCE 콘솔을 닫고 다시 시작 하는 것이 좋습니다.

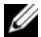

💋 주:관리 팩을 삭제하면 일부 사용자 역할에 영향을 줄 수 있습니다.

### Operations Manager 2007 SP1/R2 SCE 2007 SP1/ SCE 2010 의 성능 및 확장성에 대한 Microsoft 지 침

최적의 성능을 위해 장치별 Dell Management Packs 를 다른 관리 스테이션 에 배치합니다 .

확장성을 위한 Microsoft 권장 사항에 대한 자세한 내용은 technet.microsoft.com/hi-in/library/bb735402(en-us).aspx 를 참조하십시오.

주: Operations Manager 데이터베이스에서 Autogrow(자동 증가) 옵션이 활 성화되었는지 확인합니다.

## 보안 고려 사항

Operations Console(작업 콘솔) 액세스 권한은 SCOM/SCE 에 의해 내부 적으로 처리됩니다.

이는 SCOM/SCE 콘솔에서 Administration(관리)→ Security(보안)기능 아래의 User Roles(사용자 역할) 옵션을 사용하여 설정할 수 있습니다. 역 할이 결정하는 프로파일은 어떤 작업을 수행할 수 있는지를 결정합니다. 보안 고려 사항에 대한 자세한 내용은 Microsoft Operations Manager 2007 SP1, Microsoft Operations Manager 2007 R2 또는 Microsoft Systems Centre Essentials SP1/SCE 2010 온라인 도움말을 참조하십시오.